## How to set up the Microsoft IPP Class Driver

1. On the center or left end of the taskbar, select the [Start] icon.

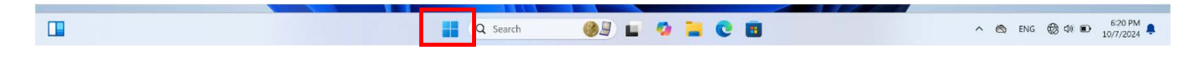

## 2. Select [Settings].

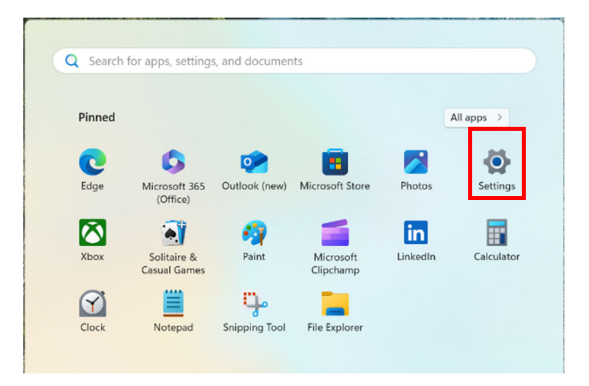

## 3. Select [Bluetooth & devices].

| $\leftarrow$ Settings                                             |                                                                                                    | >                                                                           |
|-------------------------------------------------------------------|----------------------------------------------------------------------------------------------------|-----------------------------------------------------------------------------|
| test<br>Local Account                                             | Home                                                                                                    |                                                                             |
| Find a setting Q.                                                 | DESKTOP-6ESQM8L<br>Surface Laptop 4<br>Rename                                                                                                    | E-INET<br>Connected, secured Windows Update<br>Last checked: 16 minutes ago |
| Home                                                              |                                                                                                    |                                                                             |
| System Bluetooth & devices Network & internet                     | It's all here with Microsoft account         Sign in to connect your favorite Microsoft apps to your device.         Image: Image: Image | Recommended settings<br>Recent and commonly used settings                   |
| / Personalization                                                 |                                                                                                    | ♣ Language & region >                                                       |
| Apps<br>Accounts                                                  |                                                                                                    | 8 Installed apps →                                                          |
| <ul> <li>Time &amp; language</li> <li>Gaming</li> </ul>           |                                                                                                    | Camera →                                                                    |
| <ul> <li>Accessibility</li> <li>Privacy &amp; security</li> </ul> |                                                                                                    | Personalize your device                                                     |
|                                                                   | s Bluetooth                                                                                                    |                                                                             |

4. Select [Printers & scanners].

| Blue | etooth & devices                                                          |                   |            |
|------|---------------------------------------------------------------------------|-------------------|------------|
|      | +<br>Add device                                                           |                   |            |
|      |                                                                           | View more devices |            |
| *    | Bluetooth<br>Discoverable as "DESKTOP-6ESQM8L"                            |                   | On 💶       |
|      |                                                                           |                   |            |
| iii) | Devices<br>Mouse, keyboard, pen, audio, displays and docks, other devices |                   | Add device |
| 0    | Printers & scanners<br>Preferences, troubleshoot                          |                   | >          |
|      | Mobile devices                                                            |                   |            |

пх

5. Select [Add device] and wait a moment.

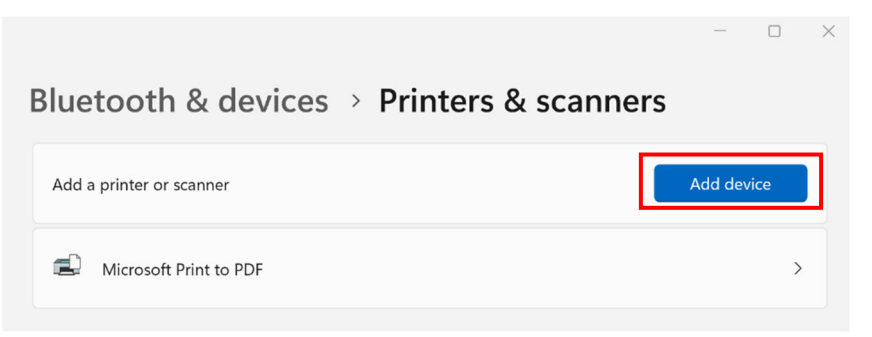

6. Select [Add a new device manually] after it appears.

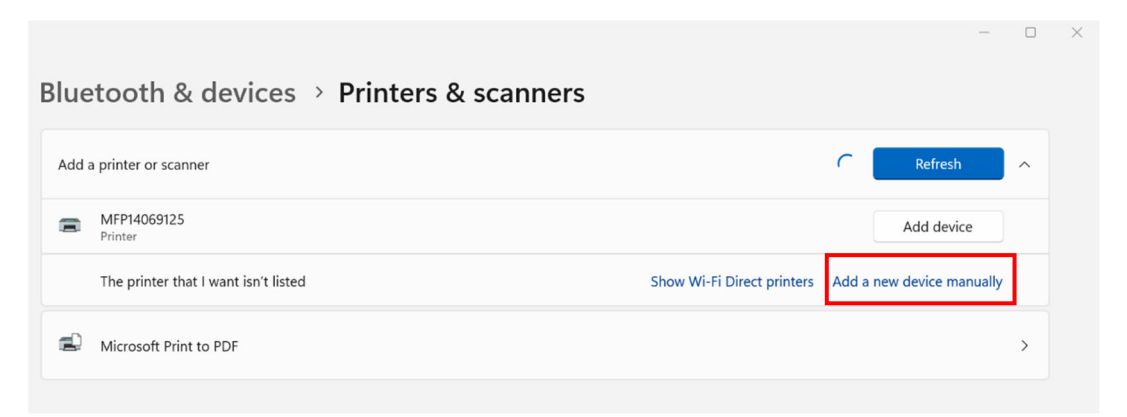

7. Select [Add a printer using an IP address or hostname] and then [Next].

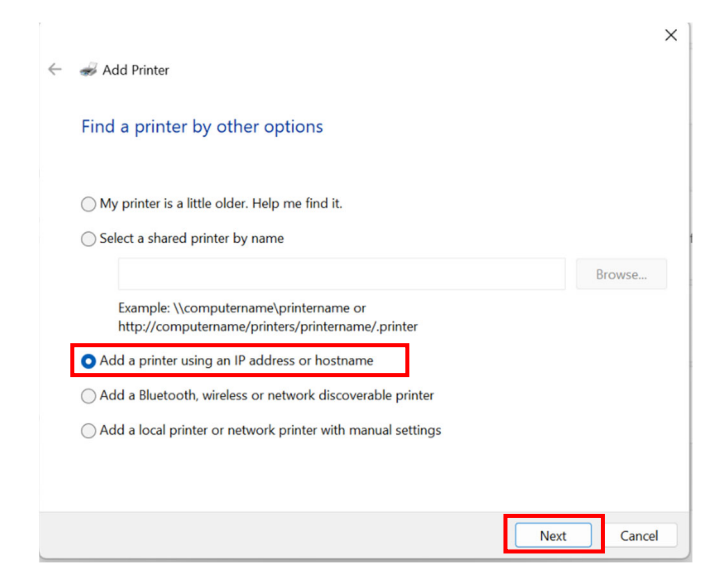

8. Select [IPP Device] for [Device type:], enter the printer's hostname or IP address for [Hostname or IP address:], and then select [Next].

|   |                                                                                                    |              |      |       | × |  |
|---|----------------------------------------------------------------------------------------------------|--------------|------|-------|---|--|
| ← | <i>w</i> Add Printer                                                                                                    |              |      |       |   |  |
|   | Type a printer hostname or IP address                                                                                         |              |      |       |   |  |
|   | Device type:                                                                                                    | IPP Device   |      | ~     |   |  |
|   | Hostname or IP address:                                                                                                    | 192.168.10.4 |      |       | 1 |  |
|   |                                                                                                    |              |      |       |   |  |
|   |                                                                                                    |              |      |       |   |  |
|   |                                                                                                    |              |      |       |   |  |
|   | Autodetect detects WSD and TCP/IP printers.<br>To search for an IPP printer, IPP must be selected from the drop down<br>menu. |              |      |       |   |  |
|   |                                                                                                    |              | Next | Cance |   |  |

9. When the following screen appears, adding a printer is complete. Select [Finish].

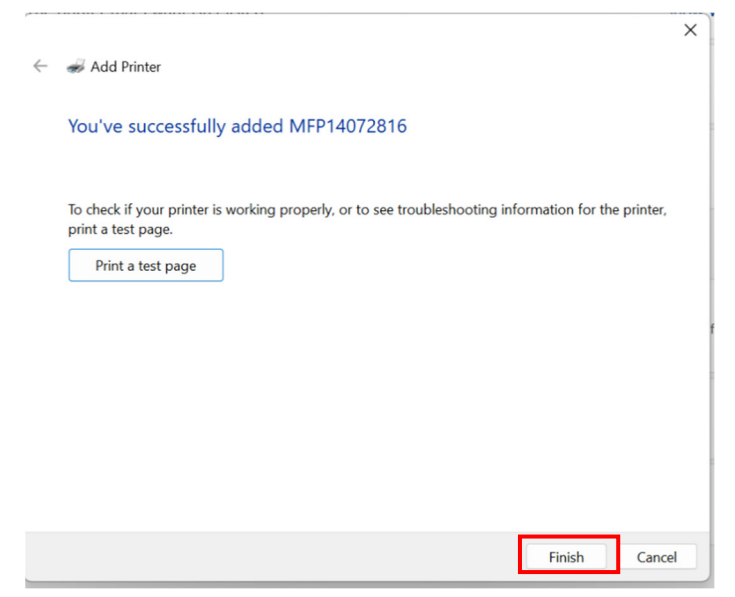